# Nolij Web 6.7 Scanning

## Log In

- Open any major browser on a PC or Mac. (Nolij Web 6.7 supports PCs and Macs.) It is not necessary to install software to access Nolij Web 6.7. (However, the Nolij VPN software is required for wireless access.)
- 2. Navigate to https://imaging.uakron.edu.
- 3. Enter your UAnet ID and password and click on Log in. You are logged in with your default role.
- 4. The first time that you login, select a view from

the Workflow/View tool.

## Log Out

Log out before you close the browser window by clicking on the Logout tool in the toolbar.

### **Basic Scanning Process**

### Note: The Scan tool is not active until a folder is

**selected.** on troe 0 Tc 5.12 [(on t)he toe correct folder, and the pages are in the correct order.

6. Right click on the document name and index it.

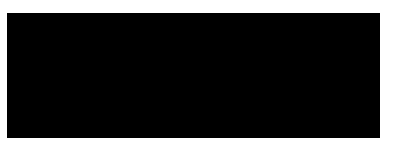